|                                                                                                    | NOMOR SOP PR.00.10.21                                                                                                    |                                                                                        |  |  |  |
|----------------------------------------------------------------------------------------------------|----------------------------------------------------------------------------------------------------|----------------------------------------------------------------------------------------|--|--|--|
|                                                                                                    | TGL PEMBUATAN                                                                                                    | 22 Juni 2021                                                                           |  |  |  |
|                                                                                                    | TGL REVISI                                                                                                    | 28 Juni 2021                                                                           |  |  |  |
|                                                                                                    | TGL EFEKTIF                                                                                                    | 28 Juni 2021                                                                           |  |  |  |
| POLITEKNIK KESEHATAN KEMENKES BANTEN<br>UNIT PERPUSTAKAAN TERPADU                                                                                                    | DISAHKAN OLEH<br>Birektur Politeknik Kesehatan<br>Kemenkes Banten<br>Handar Penesekuran gaf<br>Penesekuran sumer dar<br>Penesekuran sumer dar<br>Prof Dy Khayan, SKM, M.Kes<br>Mr 396403131986031002                                                                                                    |                                                                                        |  |  |  |
|                                                                                                    | NAMA SOP                                                                                                    | LAYANAN REPOSITORY<br>KARYA ILMIAH DOSEN                                               |  |  |  |
| DASAR HUKUM:                                                                                                    | KUALIFIKASI PELAKSANA:                                                                                                    |                                                                                        |  |  |  |
| <ol> <li>UU No 43 tahun 2007 Bab V Pasal 14<br/>tentang Layanan Perpustakaan</li> <li>UU No. 20 tahun 2003 tentang<br/>Pendidikan</li> <li>Standar Nasional Perpustakaan SNP<br/>010:2011</li> <li>Pedoman Teknis Pusat Jasa<br/>Perpustakaan dan Informasi<br/>Perpustakaan Nasional, Republik<br/>Indonesia</li> </ol> | <ol> <li>Memahami prosedur layanan repository</li> <li>Mengetahui cara membuat acount untuk<br/>dosen supaya bisa login dan upload artikel<br/>penelitian mandiri</li> <li>Memahami cara memandu tahapan upload<br/>karya ilmiah yang berasal dari journal cetak<br/>atau dari journal elektronik</li> <li>Memiliki kemampuan untuk membantu<br/>proses upload karya ilmiah apabila terjadi<br/>kesulitan</li> </ol> |                                                                                        |  |  |  |
| KEKERKAITAN:                                                                                                    |                                                                                                    |                                                                                        |  |  |  |
| <ol> <li>Pustakawan</li> <li>Dosen</li> </ol>                                                                                                    | <ol> <li>Standar Pelaya</li> <li>Pedoman Uplo</li> <li>Komputer yang<br/>internet</li> <li>Aplikasi Reposi</li> <li>File Artikel Kary</li> </ol>                                                                                                    | nan Perpustakaan<br>ad Karya Ilmiah<br>terkoneksi dengan jaringan<br>tory<br>ya Ilmiah |  |  |  |
| PERINGATAN:                                                                                                    | PENCATATAN DAN                                                                                                    | PENDATAAN:                                                                             |  |  |  |
| Apabila prosedur ini tidak dilakukan, maka<br>dosen tidak bisa mempublikasikan karya<br>ilmiahnya pada repository                                                                                                    | Karya ilmiah dosen<br>publikasikan pada r                                                                                                    | yang telah di upload akan di<br>epository                                              |  |  |  |

## Prosedur: Layanan Repository Karya Ilmiah Dosen

| No | Aktivitas                                                                                                    | Pelaksana Internal Satker |            | Mutu Baku                                    |             |                                    |
|----|----------------------------------------------------------------------------------------------------|---------------------------|------------|----------------------------------------------|-------------|------------------------------------|
| NO |                                                                                                    | Pemustaka                 | Pustakawan | Kelengkapan                                  | Waktu       | Output                             |
| 1  | Pengguna membuka<br>internet: ketik web<br>perpustakaan:<br><u>https://perpustakaan.</u><br><u>poltekkesbanten.ac.id/</u><br><u>library/index.php</u>                    |                           | $\square$  | Komputer/<br>Laptop,<br>jaringan<br>internet | 5<br>menit  | Halaman web<br>perpustakaan        |
| 2  | Pilih menu catalog dan<br>klik repository web:<br><u>https://perpustakaan.</u><br><u>poltekkesbanten.ac.id/</u><br><u>repository</u><br>tekan enter                      |                           |            | Komputer/<br>Laptop,<br>jaringan<br>internet | 1<br>menit  | Halaman web<br>repository          |
| 3  | Melakukan pencarian<br>informasi karya ilmiah<br>dosen sesuai dengan<br>yang diinginkan<br>berdasarkan nama<br>pengarang/judul/subjek,<br>ketik pada fasilitas<br>search |                           |            | Komputer/<br>Laptop,<br>jaringan<br>internet | 15<br>menit | Nama<br>pengarang/<br>judul/subjek |
| 4  | Tampilan hasil pencarian,<br>klik judul yang diinginkan<br>untuk melihat informasi<br>selengkapnya                                                                       |                           |            | Komputer/<br>Laptop,<br>jaringan<br>internet | 5<br>menit  | Daftar<br>pencarian                |
| 5  | File ditemukan, klik<br>gambar kemudian<br>download                                                                                                    |                           |            | Komputer/<br>Laptop,<br>jaringan<br>internet | 5<br>menit  | File karya ilmiah<br>dosen         |